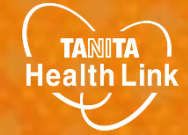

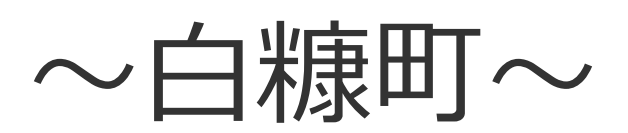

# WEB申込-手順

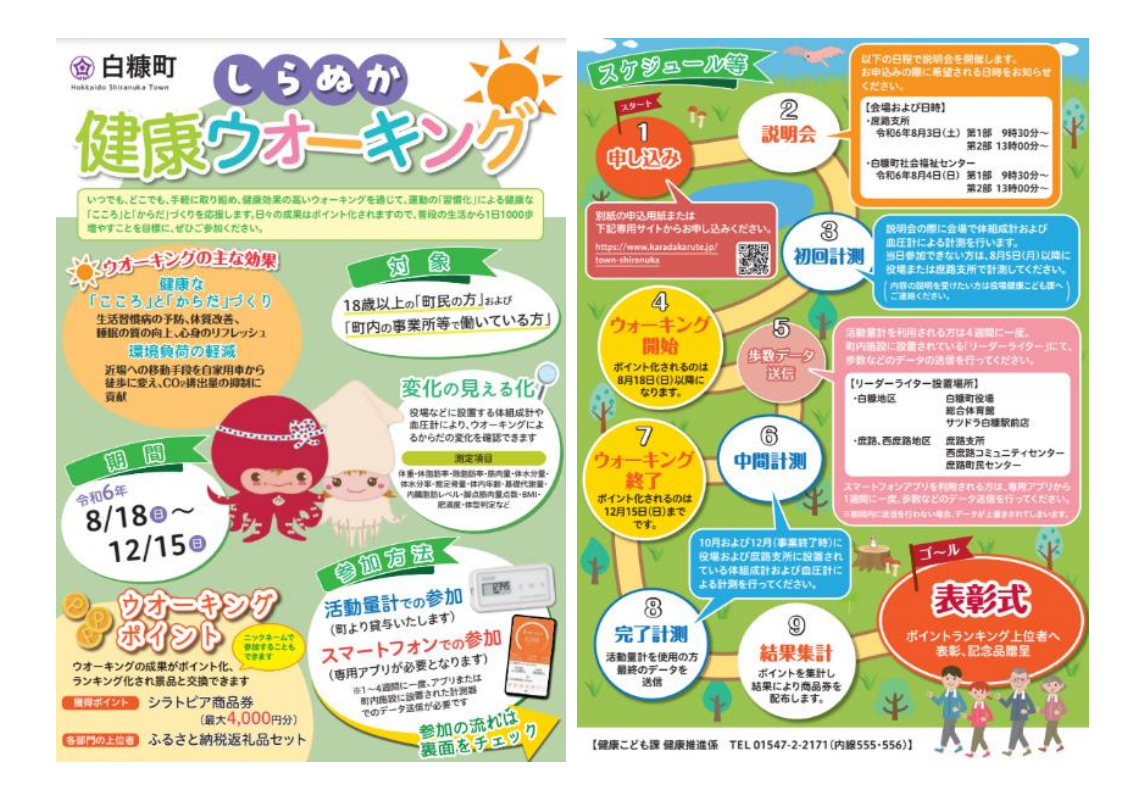

#### 1. web登録画面

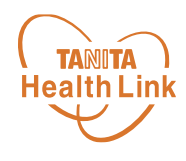

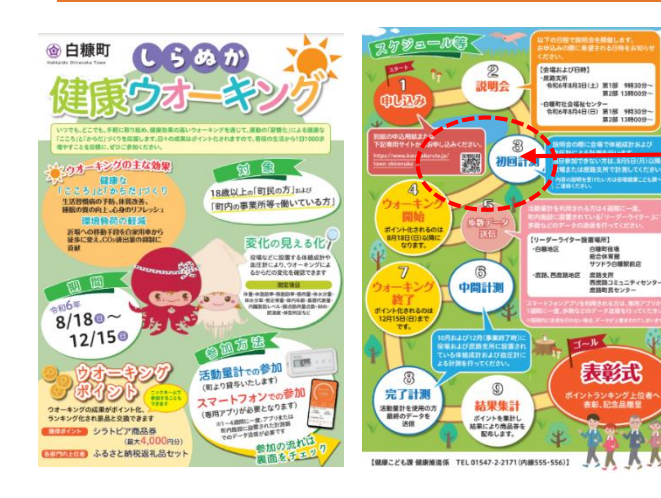

チラシ等の申し込み用【QRコード】 を読み取る

申し込み画面へ遷移する

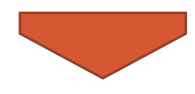

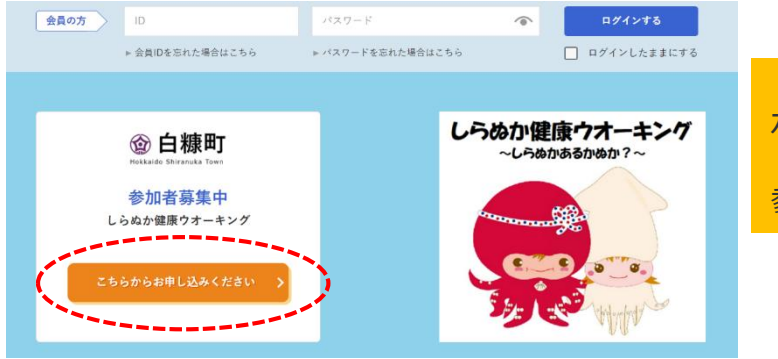

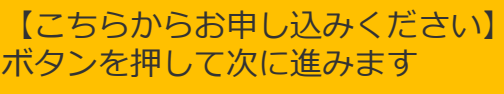

参加お申し込み前確認へ遷移する

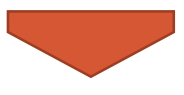

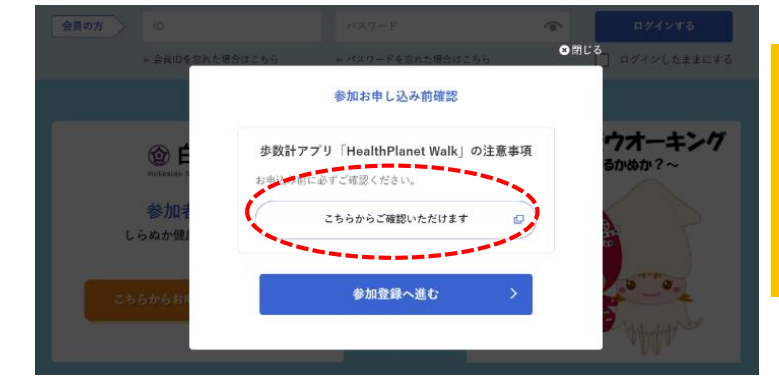

・歩数アプリの注意事項 【こちらからご確認いただけます】 ボタンを押して確認

「ご利用前の注意事項」PDFが表示 内容確認をする

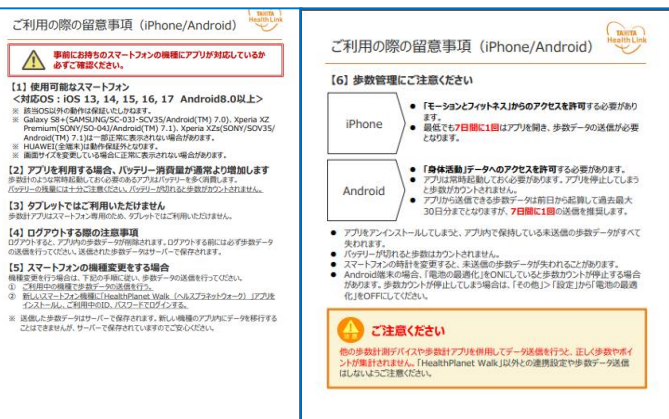

#### 1. web登録画面

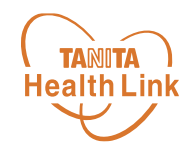

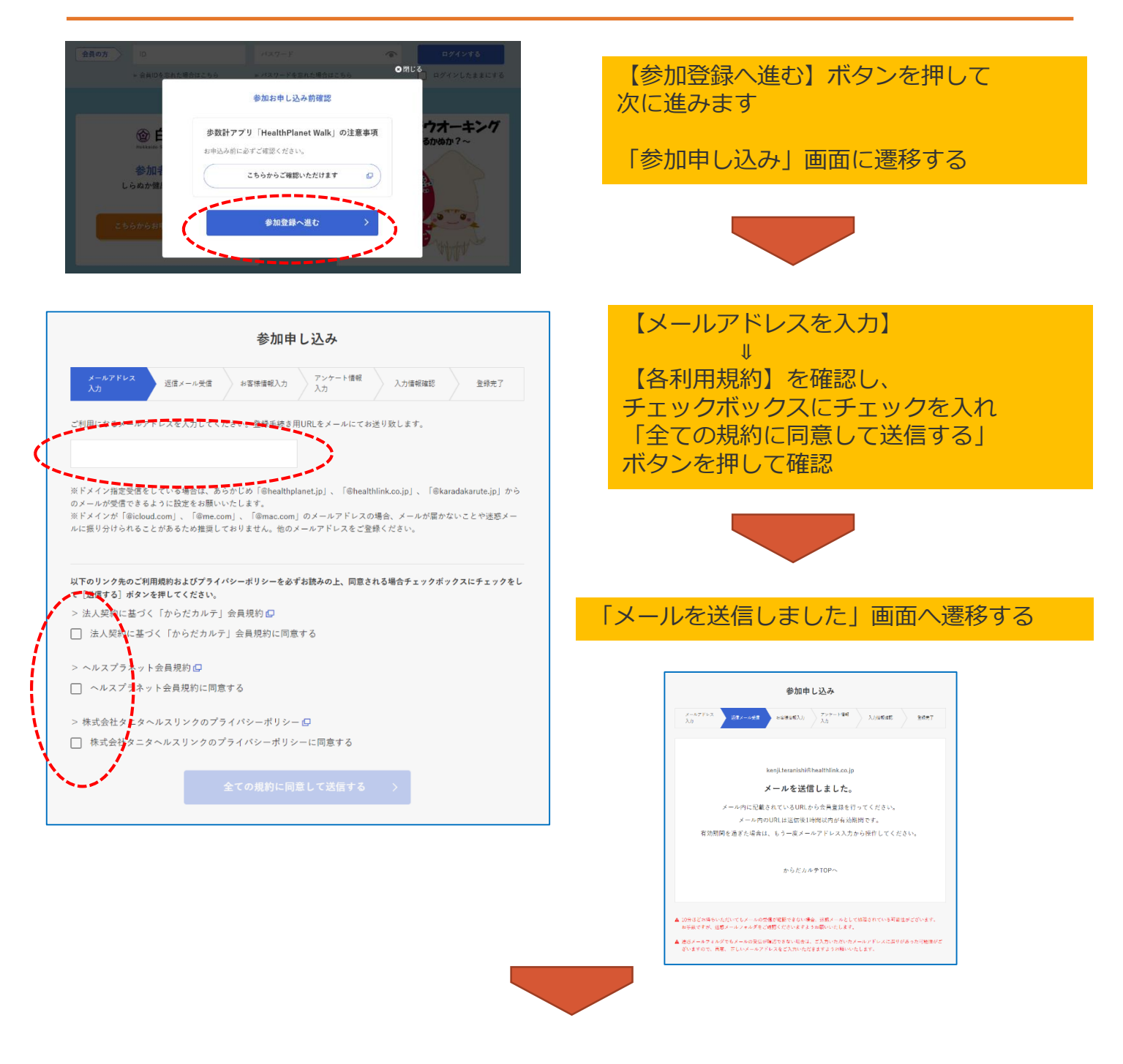

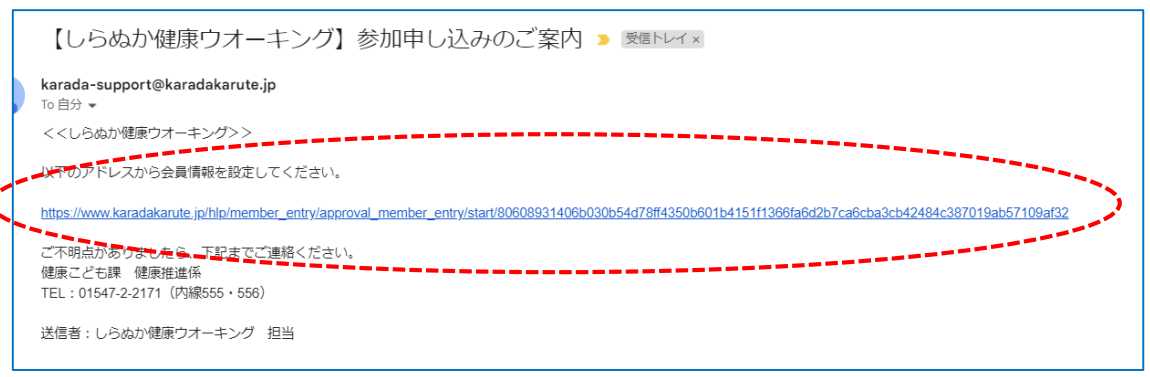

【しらぬか健康ウォーキング】から申込受付のメールが送信される その中にあるURLから会員登録画面を開く

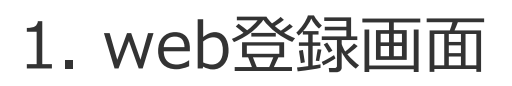

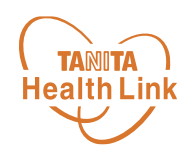

| 参加申し込み                                                                                                    | ]                  |                                                                                                  |                          |
|----------------------------------------------------------------------------------------------------|--------------------|--------------------------------------------------------------------------------------------------|--------------------------|
| メールアドレス オウィーナーボウ マック・ロー・アンケート体験 17日本の日本 1960年7                                                                     |                    | 参加申し込み】画面                                                                                        | 「から、参加者情報を入力             |
| 入力 10.00-10-10-10-10-10-10-10-10-10-10-10-10-1                                                                     | Tda                |                                                                                                  |                          |
| ご本人情報                                                                                                    | 催                  | &かできたら「次^<br>+ 7                                                                                 | (進む) を押して画面に遷            |
|                                                                                                    | 移                  | うる                                                                                               |                          |
| ニックネーム 6項<br>(金角16次字まで、半角32次字まで)                                                                                   |                    |                                                                                                  |                          |
| ※ニックキームはからだカルテ内のコンテンツに表示されます。本色フルネームを入力される方は、その点をご留意ください。                                                          |                    |                                                                                                  |                          |
| (生羽) (2)原                                                                                                    |                    |                                                                                                  |                          |
| ● 男性 ○ 女性 □ アスリートモード [アスリートモードとは?]                                                                                 |                    |                                                                                                  |                          |
| 身長 <del>(2月</del><br>(4) 1715 cm (米教神写)                                                                            |                    | <u>*</u> 40.0.1 \                                                                                | x 7.                     |
| 63. 1.7.2 AND (4.1843)                                                                                             | ₩/IIHH CX307       |                                                                                                  |                          |
| 生年月日 20月 1070(1921)45) - 年 1 日 日 日 日                                                                               |                    | メールアドレス<br>入力 近信メール受信 お客様情報入力 7<br>2                                                             | >シケート値報 入力情報確認 皇禄光了<br>力 |
|                                                                                                    |                    | "本人情報                                                                                            |                          |
| 氏名 @ 2                                                                                                    |                    | ニックネーム THL                                                                                       | <b>修正</b>                |
| (1) 信原 太郎 (宝角)                                                                                                    |                    | 性別 男性                                                                                            | 修正                       |
| 氏名(カナ) ◎薄                                                                                                    |                    | 身長 170cm                                                                                         | 修正                       |
| <ul><li>(引) ケンコウ タロウ</li><li>(金角カナ)</li></ul>                                                                      |                    | 生年月日 1970年 01月 01日                                                                               | 修正                       |
| お住まい 必須                                                                                                    |                    | 氏名 白糠 太郎                                                                                         | 修正                       |
| 【郵便番号】                                                                                                    |                    | 氏名 (カナ) シラヌカ タロウ                                                                                 | 柳正                       |
| - 住所自動入力                                                                                                    |                    | 088-0392<br>北海道<br>お住まい 北海道の抽販白油町再1条本1丁目1                                                        | - <b>#</b>               |
| 【部道府果】                                                                                                    |                    | 地阿里日爾伊日爾可日1米南11日1<br>地1                                                                          |                          |
| 都道府県選択 -                                                                                                    |                    | 電話番号 01547-2-2171                                                                                | 修正                       |
| 【ご住所】                                                                                                    |                    | 身体活動レベル 普通                                                                                       | 修正                       |
| 例) 東京都港区三田 3-13-16                                                                                                 |                    | 利用デバイス選択 スマートフォンアプリ                                                                              | 修正                       |
|                                                                                                    |                    | 健康保険 国民健康保険                                                                                      | 柳正                       |
| 例) 三田43MTビル7階                                                                                                    |                    | メールアドレス kenji.teranishi@healthlink.co.jp                                                         |                          |
|                                                                                                    |                    | 内容を確定す                                                                                           | · <b>a</b> >             |
| 電話番号 必須                                                                                                    |                    |                                                                                                  |                          |
| 03-5904-8008 (半角数字とハイフン(-))                                                                                        |                    |                                                                                                  |                          |
| 身体活動レベル 2013                                                                                                    | /                  |                                                                                                  |                          |
| ○ 低い   一日中じっとしていてほとんど勤かない方                                                                                         |                    |                                                                                                  |                          |
| <ul> <li>         ・         ・         ・</li></ul>                                                                  |                    |                                                                                                  |                          |
| 筋力トレーニングや強度の高い運動をはぼ毎日行っている方     高い ーロウはレノンドナを使う必要(原来やきま、ウケブ争)に代表している方                                              | 参加甲し込み             |                                                                                                  |                          |
| 日本はというに行うき行力を広く正寺(武本(高本、内行力局)に近寺している力                                                                              |                    | メールアドレス         返信メール受信         お客伎信報入力         アン           入力         入力         入力         人力 | ケート 语解 入力 博得理想 登録気 了     |
| 利用デバイス選択 心理                                                                                                    |                    |                                                                                                  |                          |
| ○ 活動量計 ○ スマートフォンアプリ                                                                                                |                    | ご登録ありがとうごさ                                                                                       | いました。                    |
| /8±±/014                                                                                                    |                    |                                                                                                  |                          |
| Mark KAY<br>○ 国民健康保険 ○ 国民健康保険以外                                                                                    |                    | 後ほどご登録いただいた下記メールアドレスに確認結果をご報告いたします。<br>kenjl.teranishi@healthilmk.co.jp                          |                          |
|                                                                                                    |                    |                                                                                                  |                          |
| メールアドレス 砂漠                                                                                                    | からだカルテTOPへ         |                                                                                                  |                          |
| kenji.teranishi®healthlink.co.jp                                                                                   |                    |                                                                                                  |                          |
| ※ドメイン推定受信をしている場合は、あらかじめ「@healthplanet.jp」、<br>「@healthlink.co.jp」、「@karadakarute.jp」がウのメールが受信できるように設定をお願いいたします。    |                    |                                                                                                  |                          |
| ※ドメインが「Bicloud.com」、「@ma.com」、「@ma.com」のメールアドレスの場合、メールが届かないことや迷惑メー<br>ルに振り分けられることがあるため推奨しておりません。他のメールアドレスをご登録したさい。 |                    |                                                                                                  |                          |
|                                                                                                    |                    |                                                                                                  |                          |
| 次へ差む >>                                                                                                    |                    | 【ご登録ありがとう                                                                                        | ございます】                   |
|                                                                                                    | Z                  | 後録されたメールア                                                                                        | ビビレスへ申し込み結果              |
|                                                                                                    | <mark>ئ</mark> ے ' | パスワードが送信                                                                                         | されます。                    |

### 1. web登録画面

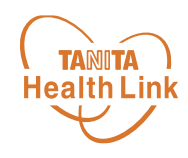

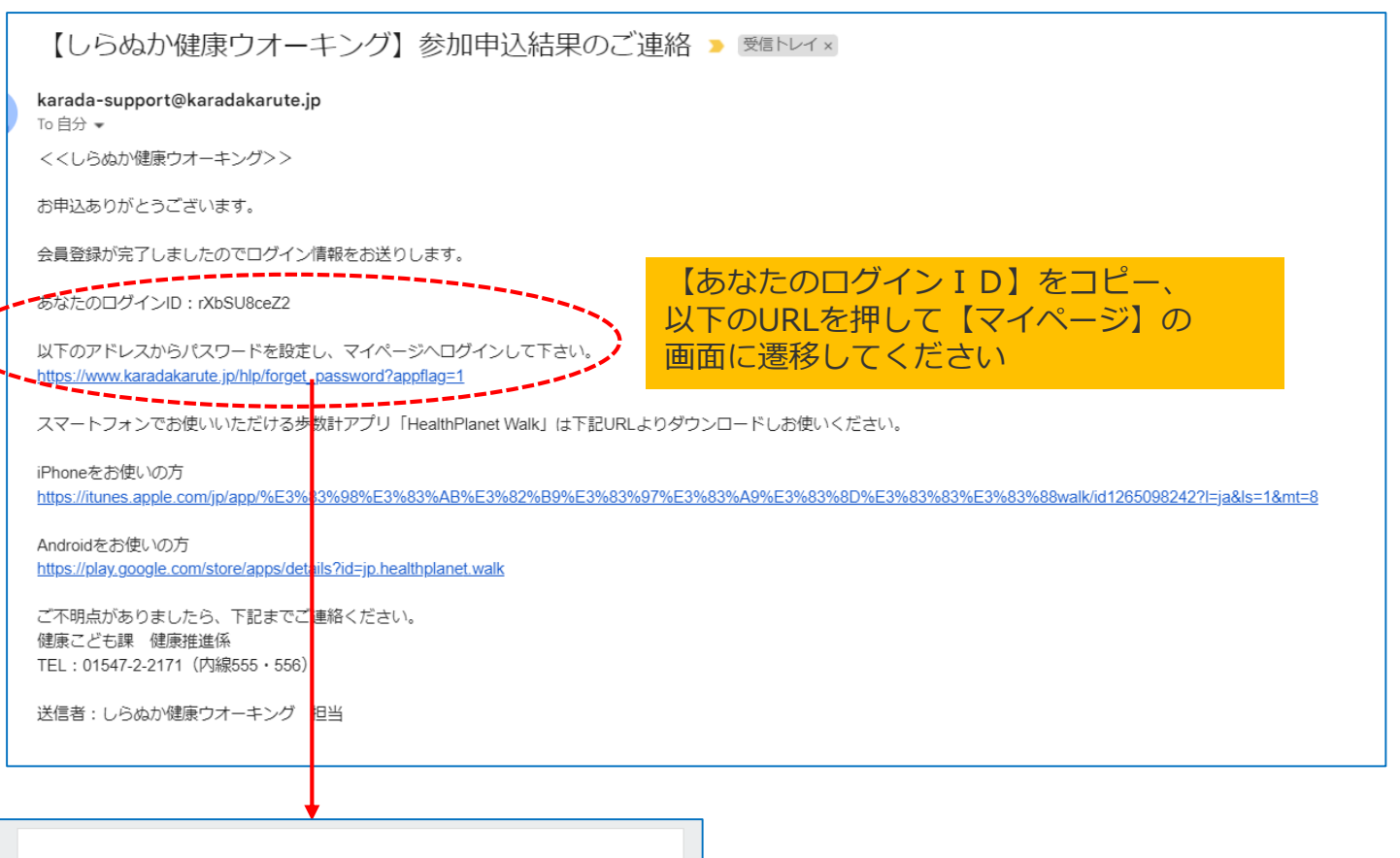

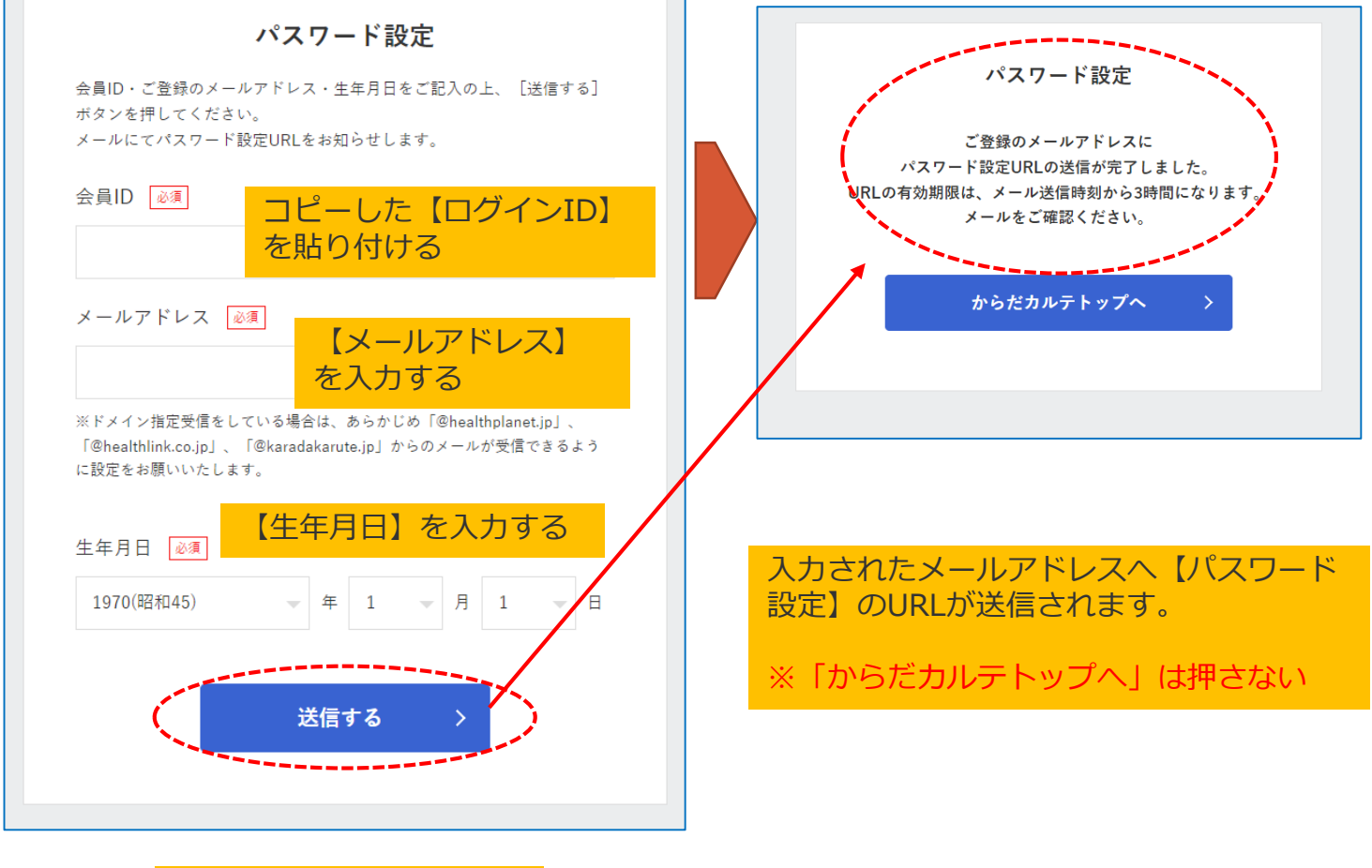

「送信する」を押す

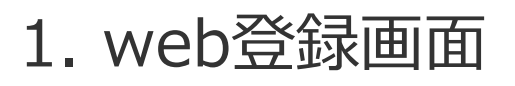

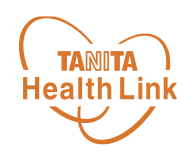

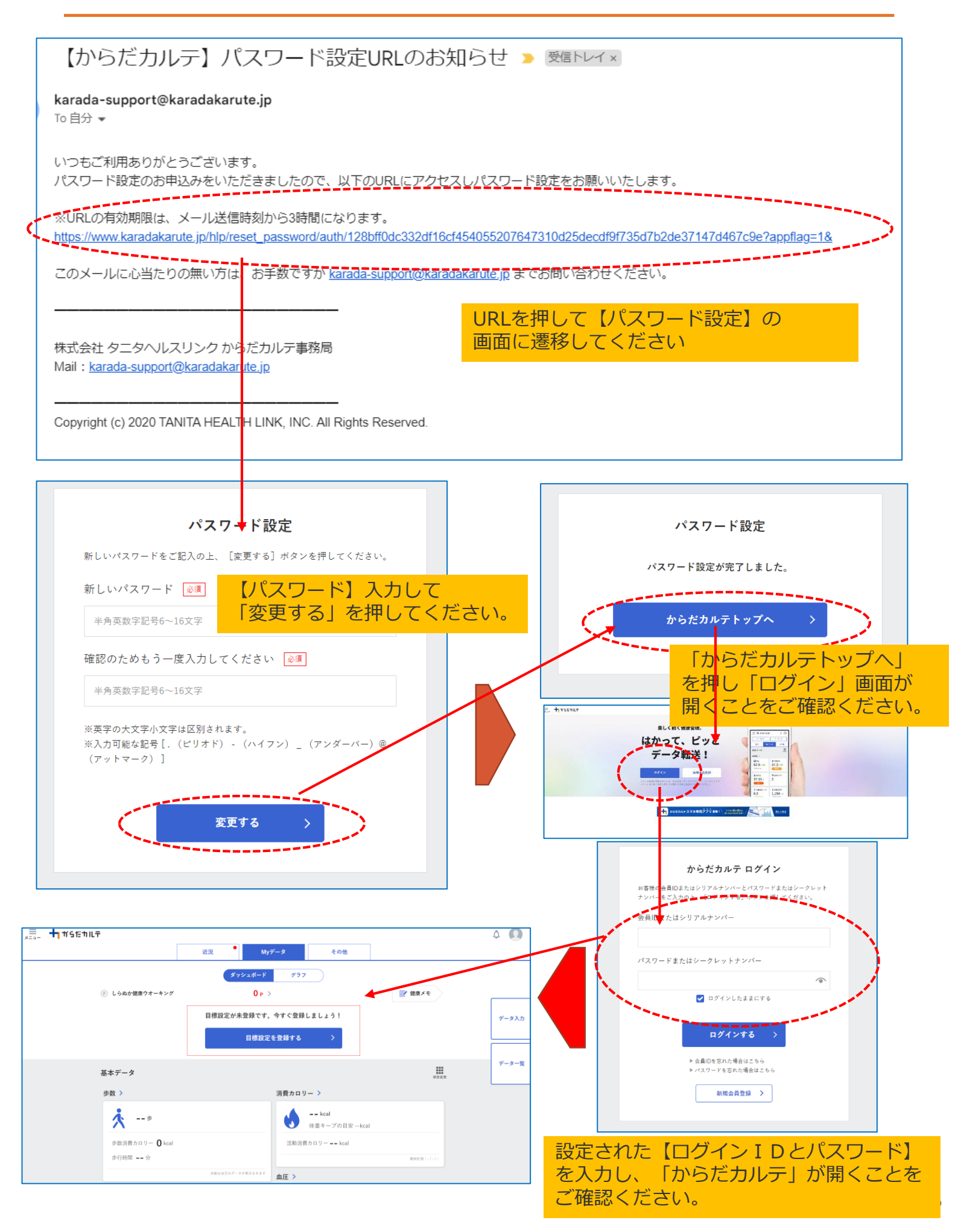

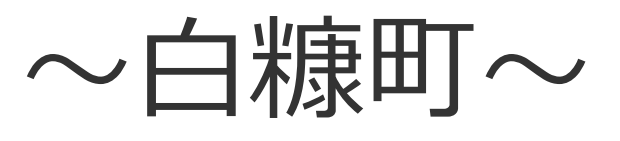

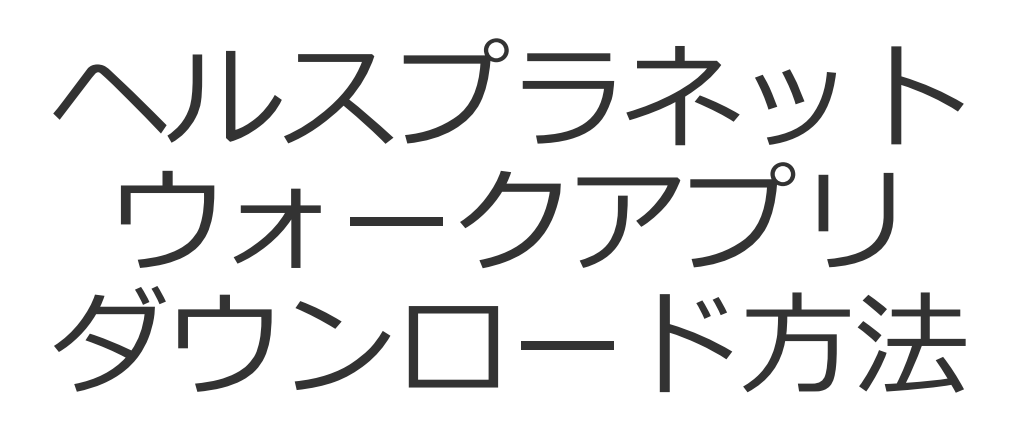

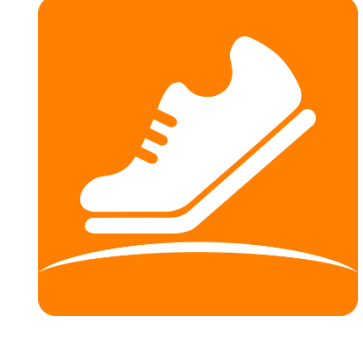

HealthPlanet WOlk

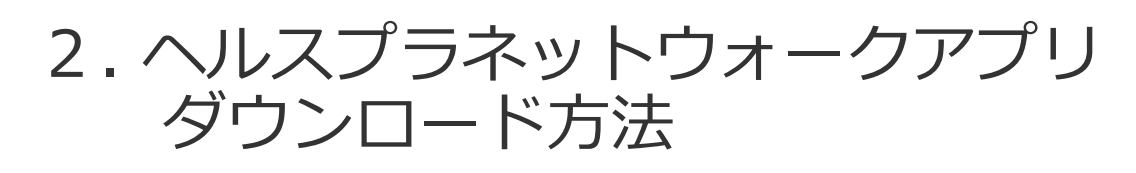

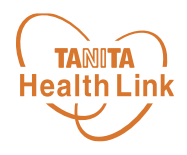

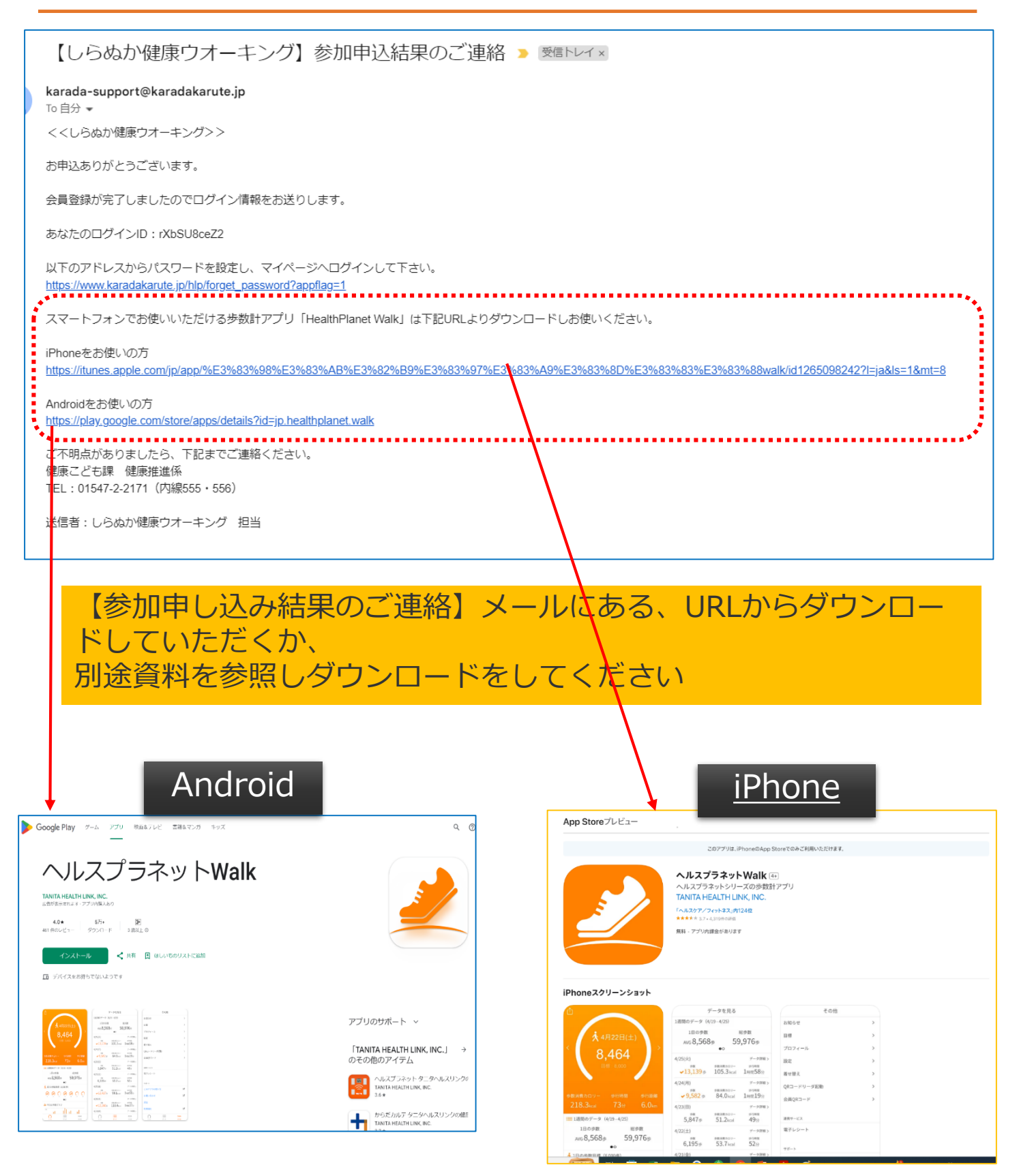

ダウンロード方法については 別資料**【歩数計アプリ「HealthPlanet Walk(ヘルスプラ ネットウォーク)」の使い方ガイドを参照してください。** 

## 日本をもっと健康に!

© TANITA HEALTH LINK, INC.